OpenBlockS(オープンブロックス)-266 ユーザーズガイド Ver1.01

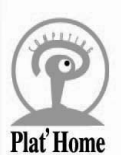

EM-001-02

目 次

| 1. はじめに                                | 1          |
|----------------------------------------|------------|
| 1.1 OpenBlockSの概要                      | . 1<br>. 2 |
| 2. 起動・停止の方法                            | 3          |
| 2.1 起動方法                               | . 3        |
| 2.2 停止方法                               | . 4        |
| 3. ストレージオプションの使用                       | 6          |
| 3.1 フラッシュ ROM またはストレージ使用時の機能制限         | . 6        |
| 3.2 設定内容変更時の注意                         | . 6        |
| 3.3 コンパクトフラッシュカードの初期化                  | . 7        |
| 3.4 ハードディスクの初期化                        | . 7        |
| 3.5 起動方法の変更                            | . 9        |
| 4. 各機能の設定                              | - 12       |
| 4.1 エディタの使用                            | . 12       |
| 4.2 ユーザ管理                              | . 12       |
| 4.3 ネットワークの設定                          | . 12       |
| 4.3.1 アドレスの設定                          | 13         |
| 4.3.2 ルーティングの設定                        | 13         |
| 4.3.3 ハケットフィルタの設定<br>4.3.4 IPマスカレードの設定 | 13<br>13   |
| 4.3.5 PPPoE の設定                        | 13         |
| 4.4 DHCP サーバの設定                        | . 14       |
| 4.5 www サーバの設定                         | . 14       |
| 4.6 DNS サーバの設定                         | . 14       |
| 4.7 mailサーバの設定                         | . 14       |
| 4.8 ftp サーバの設定......................   | . 15       |
| 5. 運用管理                                | - 16       |
|                                        |            |
| 5.1 flashcfg コマンド                      | . 16       |

|   | 5.2 /         | パス         | ワー           | ドに           | よ        | 6  | 呆記 | ŧ        | -        | •        | •  | •        | •          | • | • •    | •        | •        | •        | •  | •  | •                   |          | •        | •  | •        | •          | 17     |
|---|---------------|------------|--------------|--------------|----------|----|----|----------|----------|----------|----|----------|------------|---|--------|----------|----------|----------|----|----|---------------------|----------|----------|----|----------|------------|--------|
|   | 5.3           | ファ         | ·—1          | ゝウ:          | ェア       | 7の | ア  | ッ        | プ        | デ        |    | ۲        |            | • | • •    | •        |          | •        |    |    |                     |          | •        |    |          |            | 17     |
|   | 5.3.<br>5.3.2 | 1 f<br>2 B | lash<br>00TP | cfg:<br>+TFT | コマ<br>Pサ | ?ン | ドバ | を(<br>を( | 吏戶<br>吏戶 | 用し<br>用し | した | <フ<br><フ | ) ア<br>) ア | _ | ム<br>ム | ウ:<br>ウ: | ェブ<br>ェブ | 7の<br>7の | アア | ッツ | プ <sup>.</sup><br>プ | デ-<br>デ- | -  <br>- | トフ | 5法<br>5法 | ; 1<br>; 1 | 7<br>8 |
|   | 5.4 討         | 2定         | 内容           | をエ           | 場        | 出礼 | 眆丬 | 犬創       | 長に       | こ月       | Ęġ | ۲        |            | • |        |          |          |          |    |    |                     |          |          |    |          |            | 22     |
| 个 | †録 - ∙        |            |              |              |          |    |    | . –      | _        | _        | -  | -        | -          |   |        |          |          | -        | -  | -  |                     |          |          |    |          |            | 23     |
|   | 1. <i>ハ</i> - | ード         | ウェ           | アダ           | 丨観       |    |    |          | •        |          |    |          |            | • |        |          |          |          |    |    |                     |          |          |    |          |            | 23     |
|   | 2. 仕相         | 羕一         | 覧.           |              |          |    |    | •        | -        | •        |    |          |            | • |        |          |          |          |    |    |                     |          |          |    |          |            | 25     |
|   |               |            |              |              |          |    |    | •        | -        | •        |    |          |            | • |        |          |          |          |    |    |                     |          |          |    |          |            | 25     |
|   | 3. ⊐ 7        | マン         | ドー           | 覧.           |          |    |    |          |          |          |    |          |            |   |        |          |          |          |    |    |                     |          |          |    |          |            | 26     |

# 1. はじめに

1.1 OpenBlockSの概要

OpenBlockS シリーズは、2 ポートのイーサネットインタフェースによるルー タ機能の他、DHCP サーバ機能及び簡易ファイヤウォール機能が基本搭載され ています。更にコンパクトフラッシュスロットにメモリカードを内蔵するこ とにより、WWW サーバ、メールサーバ (POP、SMTP)の各プログラム及びデー タを格納することができます。更にはユーザの作成したエージェントプログ ラムを実行することもできます。

OpenBlockS-266(オープンブロックス 266、以下 OpenBlockS266 と表記)は、 OpenBlockS シリーズの最新機種です。手のひらサイズのコンパクトさ、ファ ンレスでの静粛性、2 ポートのイーサネットインタフェースによるルータ機 能、DHCP サーバ機能、簡易ファイヤウォール機能は継承し、ハード性能、拡 張性、信頼性を更に向上させています。

OpenBlockS266の特徴は以下の通りです。

●高性能 CPU 採用でパワーアップ
 IBM 社製 PowerPC 405GPr 266MHz を搭載し、より広範囲でのアプリケーションの稼働が可能です。100Base-TX イーサネットを2ポート標準装備していますので、来るべきブロードバンドの高速化にも充分に対応可能です。
 また、IDE コントローラに HPT371 を搭載し DMA による高速転送も可能になりました。

●更にコンパクトに OpenBlockS266 は手のひらサイズを継承しながら、高さは 1U サイズと 更に小型化、マイクロサーバの可能性を追求します。

●オープンソースで開発が容易に OpenBlockS266 は Linux カーネル 2.4.20\*1を搭載しています。開発用 ソース、クロスコンパイル環境は無償で公開致しますので、ユーザでの ソフトウェア開発が容易に可能です。 ※1 03.04発売時点

●ハードウェアの拡張性

OpenBlockS266 は、コンパクトフラッシュメモリの追加(別売り)また は 2.5″インチハードディスク(別売り)の内蔵が可能です。

●用途は自由自在

本体のみ、CF 付、HDD 付、オプション装着といった様々な形態で利用で き、それぞれの形態に合わせた開発キットを提供致しますので、ホーム サーバやインターネットのアプライアンスサーバ等として多用途にご利 用いただけます。

#### ●各種安全規格に準拠

OpenBlockS266 は、IEC60950 の安全規格に準拠すると共に、VCCI クラ ス A (電波障害等の規格)にも対応、更なる安全性と安定性を確保して います。

※この装置は、クラスA情報技術装置です。この装置を家庭環境で使用すると 電波妨害を引き起こすことがあります。この場合には使用者が適切な対策を講ず るよう要求されることがあります。

1

### 1.2 ソフトウェアの概要

通常のLinux ディストリビューションがコマンドからXウィンドウシステム、 ネットワーク機能などを含むシステムのオペレーション環境全体を提供するの に対し、OpenBlockSシリーズのソフトウェアは、ネットワークデバイスとし て、あるいはサーバ機能を提供するベースとして最低限必要なプログラムだけ を収めたものとなっていることが特徴です。 OpenBlockS266 は SSD/Linux を採用しています。

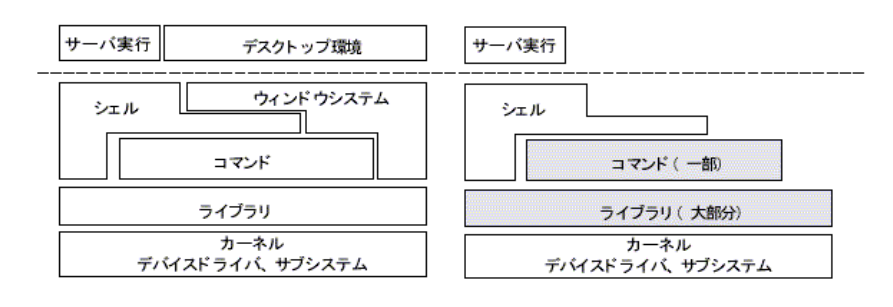

通常のLinux ディストリビューション

OpenBlockS シリーズ

- ●キーボードやディスプレイは接続できません。そのため、X ウィンドウシ ステムのためのソフトウェアは含まれません。
- ●シェルとしては sh が利用できます。
- ●テキストエディタとして vi が標準で用意されています。
- ●フラッシュ ROM から起動している場合、コマンドはシステムの起動に必要 なものや基本的なファイル操作のためのコマンドだけを提供します。
- ●ライブラリについては X ウィンドウシステム関連を除くほとんどのライブ ラリを提供しています。
- glibc は 2.3.1 を、カーネルは 2.4.20 を使用しています。\* '03.04 発売時点

SSD/Linuxの詳細につきましては、以下のサイトを参照してください。

http://openlab.plathome.co.jp/ssdlinux/index.html

# 2. 起動・停止の方法

## 2.1 起動方法

OpenBlockS266には電源スイッチがありません。ACアダプタの抜き差しで電源のON/OFF を行ないます。電源を入れると自動的にLinux が起動します。 起動が始まるとステイタスインジケータが以下の様に点滅を開始します。

|   | 状態                         | LED1 | LED2 | LED4 |
|---|----------------------------|------|------|------|
| 1 | カーネルロード中                   |      |      |      |
| 2 | カーネルの伸張完了(圧縮しているため)        |      |      |      |
| 3 | カーネル初期化中                   |      |      |      |
| 4 | IDEの検出                     |      |      |      |
| 5 | ファイルシステムマウント完了             |      |      |      |
| 6 | ram diskの読みこみ(ramdisk 使用時) |      |      |      |
| 7 | /sbin/init実行               |      |      |      |

正常に動作が始まると1→2→4→2→1と連続して点滅します。

本体にログインする場合は次の手順で設定してください。

#### ●シリアル経由で接続する

ステップ1: RS-232C ケーブルの接続 OpenBlockS266 は RS-232C のポートが RJ-45 となっているため、 付属のアダプタを使用し、標準の Dsub-9 ピンに変換して接続を 行います。アダプタは Dsub-9 ピンのメス型でクロス結線になっ ています。 OpenBlockS266 本体と変換アダプタの間は、同梱された LAN ケー ブルまたは 8 本の信号線がすべてストレートに接続されている タイプの市販の LAN ケーブルを使って接続してください。 変換アダプタの RS-232C ポートとダム端末もしくは、ターミナ ルエミュレータソフトを動かすマシンの RS-232C ポート間は直 接もしくは RS-232C のストレートケーブルを使用して接続しま す。

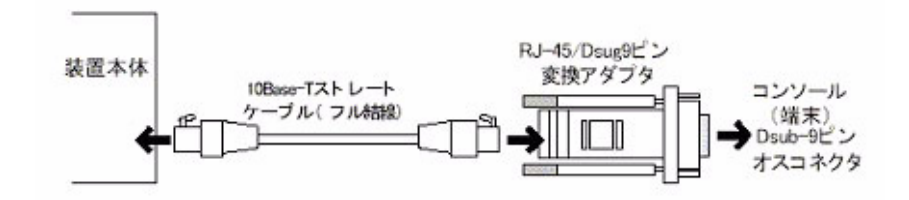

ステップ2:通信条件の設定

ログインするマシン側ではターミナルエミュレータを起動し、 RS-2320の通信条件を以下に合わせてください。

データ長 8bit パリティ なし ボーレート 9600bps ストップビット 1 フロー制御 none

- ステップ 3: AC アダプタの接続 本体に AC アダプタを接続し、続いて付属する AC アダプタを 100V 電源に接続してください。
- ステップ 4: ログイン 接続が正しければ起動した段階でコンソール画面に login: のプ ロンプトが表示されます。工場出荷時ではユーザ名「root」パス ワード「root」でログインできます。
- ●ネットワーク経由で接続する(WEB セットアップを利用する)
- ステップ 1: ケーブルを接続 OpenBlockS266 の Ether-0(10/100Base-T)をLAN に接続しま す。お使いになるネットワーク環境に合わせて 0penBlockS266 と接続に使用するマシンのネットワーク設定を行います。
- ステップ 2: AC アダプタの接続 本体に AC アダプタを接続し、続いて付属する AC アダプタを 100V 電源に接続してください。
- ステップ3: ログイン 設定を行うマシンからブラウザを使用して「http:// 192.168.253.254:880/setup.cgi/」\*<sub>工場出荷状態</sub>にアクセスしま す。工場出荷時ではユーザ名「root」パスワード「root」でロ グインできます。

※接続とWEBセットアップの使用法の詳細は「WEBセットアップガイド」を御覧ください。

- ●ネットワーク経由で接続する(telnetを使用する)
- ステップ1: ケーブルを接続 OpenBlockS266のEther-0(10/100Base-T)をLANに接続しま す。お使いになるネットワーク環境に合わせてOpenBlockS266 と接続に使用するマシンのネットワーク設定を行います。
- ステップ 2: AC アダプタの接続 本体に AC アダプタを接続し、続いて付属する AC アダプタを 100V 電源に接続してください。
- ステップ 3: ログイン 設定を行うマシンから telnet プログラムを使用して 「192.168.253.254」\* ェ場出荷状態にアクセスします。 工場出荷時の状態ではセキュリティのため、root でのログイン ができないようになっています。工場出荷時には root、user1 の2つのユーザが登録されていますので、ユーザ名「user1」 パスワード「user1」でログイン後、su コマンドでユーザにな ることができます。

4

2.2 停止方法

AC アダプタを抜くと電源が切れますが、その前に必ずシャットダウンの手続きを行ってください。シャットダウンには以下の3つの方法があります。 いずれの手続きの場合も、全てのステータスインジケータが点滅状態になったことを確認して、電源を切ってください。

- ※シャットダウン処理を行わなかった場合、データに障害が発生し次回正常 に起動しなくなるおそれがあります。
- ●本体の INIT ボタンを押す。
- OpenBlockS266 にログインし、poweroff コマンドを実行する。 ターミナルから以下のコマンドを入力してください。

# poweroff または # shutdown -h now

また、以下のコマンドを入力すると、リブートすることが出来ます。

- # reboot または # shutdown -r now
- WEB セットアップの[設定保存]から「保存して停止」又は「保存しない で停止」を選択、実行する。

# 3. ストレージオプションの使用

### 3.1 フラッシュ ROM またはストレージ使用時の機能制限

フラッシュ ROM 使用時とストレージオプション使用時では利用できる機能が 異なります。使用できる機能の一覧は以下のとおりです。※ 03.04 発売時点

|                 | ソフト名とバージョン       | ディレクトリ                    | 内蔵ROM 搭載 | ストレージデバイス装着時 |
|-----------------|------------------|---------------------------|----------|--------------|
| UNIX標準コマンド      |                  | /bin<br>/sbin<br>/usr/bin | 0        | 0            |
| Webサーバ          | thttpd2.20c      | /usr/contrib/sbin         | 0        | 0            |
| DNSサーバ          | BIND9.2.2        | /usr/sbin                 | 0        | 0            |
| FTPサーバ          | lukemftp1.1      | /usr/libexec              | 0        | 0            |
| telnetサーバ       | telnetd          | /usr/libexec              | 0        | 0            |
| NTPクライアント,デーモン  | ntp4.1.72        | /usr/sbin                 | ×        | 0            |
| Perl            | per15.8.0        | /usr/bin                  | ×        | 0            |
| cronデーモン        | cron3.0pl1       | /usr/sbin                 | 0        | 0            |
| SSH             | OpenSSH3.5p1     | /usr/bin/ssh              | ×        | 0            |
| DHCPサーバ         | ISCdhcp3.0.1rc11 | /usr/sbin                 | 0        | 0            |
| DHCPクライアント      | ISCdhcp3.0.1rc11 | /sbin                     | 0        | 0            |
| DHCPリレーエージェント   | ISCdhcp3.0.1rc11 | /usr/sbin                 | 0        | 0            |
| PPP             | pppd2.4.2b1      | /usr/sbin                 | 0        | 0            |
| PPPoE           | ra-pppoe3.4      | /usr/sbin                 | 0        | 0            |
| ルーティング/NAT/MASQ | iptables         | /sbin                     | 0        | 0            |
| 開発環境(gcc/g++)   | gcc-3.2.2        | /usr/bin                  | ×        | 0            |

〇=使用可能 ×=使用不可

#### 3.2 設定内容変更時の注意

フラッシュ ROM から起動している場合やストレージオプションをデータ領域 としてのみ使用している場合はメモリ上に RAM ディスク領域が確保され、そ こにルートファイルシステムが作成されます。このとき、telnet でログイン しエディタで設定ファイルを編集するなどの方法で変更した内容は、そのま までは次回起動時に反映されません。RAM ディスクをルートファイルシステ ムとしている場合は、システムファイルへの変更を反映するためにフラッ シュ ROM へ変更を保存する必要があります。 このために次のコマンドを使用してください。

# /usr/sbin/flashcfg -s /etc/flashcfg

ここで /etc/flashcfg はフラッシュ ROM に保存するファイルのパス名のリス トです。ここにリストしてあるファイルが flashcfg -s コマンドを実行した ときにフラッシュ ROM に書き込まれ、次回以降起動したときも有効になりま す。

/etc/flashcfg ファイルにパス名を追加することによって、他のファイルも保存対象にすることができます。ただし、保存領域のサイズは 64KB までという制限があるため、/etc/flashcfgにリストしたファイルの合計サイズが 64KB 以内に収まるようにしてください。コメント文などは必要最小限にすることをおすすめします。

なお、ハードディスクをブートディスクとして使用している場合は上記の操 作は必要ありません。

flashcfg については「5. 運用管理 5.1 flashcfg コマンド」も併せてご参照ください。

3.3 コンパクトフラッシュカードの初期化

OpenBlockS266 はコンパクトフラッシュ I/F ボードを実装しています。スト レージデバイスもしくはブートデバイスとしてコンパクトフラッシュカード を使用できます。これにより、より多くのユーザ領域を使用することができ るようになります。

コンパクトフラッシュカードは、次の2つの利用方法が可能です。

- ・ファイルシステムの追加領域として使用する
- ・ブートディスクとして使用する
- ※ OpenBlockS266 にコンパクトフラッシュカードを装着する場合は必ず本体の電源を切った状態でカードの抜き挿しを行ってください。動作中の抜き挿しはできません。
   ※ピンが曲がりやすくなっておりますので、コンパクトフラッシュ I/F ボードを着脱する際は注意して作業をおこなってください。
- ※ OpenBlockS266 は SanDisk 社のコンパクトフラッシュカードで動作を確認しています。 ※コンパクトフラッシュカードは書き込み回数制限があるため、スワップデバイスとしての 使用はおすすめできません。

ブートディスクとしての使用方法は「3.5 起動方法の変更 コンパクトフ ラッシュカードからのブート」をご参照ください。

コンパクトフラッシュカードを利用するために以下の方法で初期化を行って ください。

- (1) コンパクトフラッシュボードにコンパクトフラッシュカードを装着し、 OpenBlockS266をフラッシュ ROM から起動します。
- (2) ログイン後、コンパクトフラッシュカードがマウントされている場合 はアンマウントしてください。
   以下の例では /dev/hda1 をアンマウントしています。

# umount /dev/hda1

(3)fdisk /dev/hda を実行し、追加のパーティションを作成します。

# fdisk /dev/hda

fdisk コマンドの詳細に関しましてはman ページなどを参照してください。

なお、OpenBlockS266には man ページは付属していませんので SSD/Linux 等の man ページなどを参照するかインターネット上のドキュメントを参照 してください。

(4) 作成したパーティションに対して mke2fs を実行し、ファイルシステムとして初期化します。

# /sbin/mke2fs /dev/hda1

3.4 ハードディスクの初期化

OpenBlockS266 はストレージデバイスもしくはブートデバイスとしてハード ディスクを使用することができます。これにより、WWW サーバ用のコンテン ツなど多くのデータを持たせることが可能です。

ハードディスクは、次の3つの利用方法が可能です。

- ファイルシステムの追加領域として使用する
- ・ブートディスクとして使用する
- ・スワップデバイスとして使用する

OpenBlockS266 にハードディスクを装着する場合は、本体の電源を切った状態で、IDE ブリッジよりコンパクトフラッシュカード |/F ボードを取り外し、外した箇所にハードディスク(2.5 インチ)を接続してください。 ピンが曲がりやすくなっておりますのでハードディスクを着脱する際は注意 して作業を行なってください。また、ハードディスクは必ずネジ止めし、 しっかりと固定してください。

ブートディスクとして使用する方法については「3.5 起動方法の変更 ハー ドディスクからのブート」を参照してください。

ファイルシステムの追加領域として使う場合は、ハードディスクを装着して OpenBlockS266をフラッシュ ROM から起動し、スーパーユーザの権限で以下 の操作を行ってください。

- ハードディスクを装着し、OpenBlockS266をフラッシュ ROM から起動 します。
- (2) ログイン後、ハードディスクがマウントされている場合はアンマウントしてください。
   以下の例では /dev/hda1 をアンマウントしています。

# umount /dev/hda1

(3)fdisk /dev/hda を実行し、追加のパーティションを作成します。

# fdisk /dev/hda

fdisk コマンドの詳細に関しましては man ページを参照してください。 なお、OpenBlockS266 には man ページは付属していませんので SSD/Linux の man ページを参照するかインターネット上のドキュメントを参照してく ださい。

(4) 作成したパーティションに対して mke2fs を実行し、ファイルシステムとして初期化します。

# /sbin/mke2fs /dev/hda1

パーティションの設定例として以下のように設定した例で説明します。

(ハードディスクは IBM DJSA-205 5GB) Disk /dev/hda: 15 heads, 63 sectors, 10336 cylinders Units = cylinders of 945 \* 512 bytes Device Boot Start End Blocksld Svstem /dev/hda1 63 4628578+ 9796 83 Linux /dev/hda2 9797 10336 255150 82 Linux swap

これ以降は上記の例と同じパーティションを作成した場合の方法です。 上記の例以外のパーティションを作成した場合は適宜、内容を読みかえて 以下の作業を行ってください。

(5) /dev/hda1 にファイルシステムを作成します。

# mke2fs /dev/hda1

(6) スワップ領域を作成し、swap を有効にします。

# mkswap /dev/hda2 # swapon -a

### 3.5 起動方法の変更

●コンパクトフラッシュカードからのブート コンパクトフラッシュカードをブートディスクとして使用する場合は、 以下の方法でルートファイルシステムを作成し、起動方法の切替を行います。 なお、以下の作業はスーパーユーザの権限で実行してください。

- (1)「3.3 コンパクトフラッシュカードの初期化」を行ってください。
- (2) コンパクトフラッシュカードをマウントします。

# mount /dev/hda1 /mnt

(3) 以下のディレクトリを作成します。

# mkdir /mnt/mnt
# mkdir /mnt/proc
# mkdir /mnt/dev

(4) 必要なファイルをコピーします。

# (cd / ; tar cvpf - bin dev etc home lib root sbin tmp usr var) | (cd /mnt ; tar xpf -)

(5)/mnt/etc/fstab を変更します。

# vi /mnt/etc/fstab

| /dev/ram1 / | /     | ext2 | defaults | 1 1 |   |
|-------------|-------|------|----------|-----|---|
| none ,      | /proc | proc | defaults | 0 0 | ) |

1行目を以下のように変更します。

/dev/hda1 / ext2 defaults 11

(6)/mnt/etc/flashcfg を空にします。

# rm -f /mnt/etc/flashcfg
# touch /mnt/etc/flashcfg

(7) コンパクトフラッシュカードをアンマウントします。

- # cd
- # umount /dev/hda1

(8)次回起動時にコンパクトフラッシュカードから起動するように以下の コマンドを実行します。 # flashcfg -c harddisk

●ハードディスクからのブート

ハードディスクをブートディスクとして使用する場合は、以下の方法で ルートファイルシステムを作成し、起動方法の切替を行います。 なお、以下の作業はスーパーユーザの権限で実行してください。

(1) 「3.4 ハードディスクの初期化」を行ってください。

(2) ハードディスクをマウントします。

# mount /dev/hda1 /mnt

(3) ハードディスクイメージを展開します。
 ハードディスクイメージは、以下の6つに分割してあります。
 これらは、付属の CD-ROM の binary ディレクトリに入っていますがご使用の際は、サポートウェブページをご確認になり最新のものを使用するようにしてください。

| 1 | base tgz    | : | 基本コマンドが収容してあります。:必須                |
|---|-------------|---|------------------------------------|
| 2 | etc.tgz     | : | 設定ファイルが収容してあります。:必須                |
| 3 | contrib.tgz | : | 設定ツールが収容してあります。 : 必須               |
|   |             |   | ※ openblocks.conf による設定を行う場合は必須です。 |
| 4 | comp tgz    | : | 開発用ツールが収容してあります。                   |
| 5 | kern tgz    | : | SystemMap が収容してあります。               |
| 6 | man.tgz     | : | オンラインマニュアルが収容してあります。               |
|   |             |   |                                    |

展開方法は、上記のファイルが /mnt においてあるものとして説明します。

# cd /mnt
# tar xzpf base.tgz
# tar xzpf etc.tgz

以上2つのファイルは必須です、必ず展開してください。 以下のファイルは必要に応じて展開してください。

# tar xzpf contrib.tgz
# tar xzpf comp.tgz
# tar xzpf kern.tgz
# tar xzpf man.tgz

(4) デバイスファイルを作成します。

# cd /mnt/dev
# ./MAKEDEV generic

(5)/mnt/etc/fstab を作成します。

# cp /etc/fstab /mnt/etc/ # vi /mnt/etc/fstab /dev/ram1 / ext2 defaults 1 1 none /proc proc defaults 0 0

1行目を以下のように変更します。

/dev/hda1 / ext2 defaults 11

スワップパーティションを使用する場合は2行目に以下の行を追加しま す。

| /dev/hda2 swap swap defaults O |
|--------------------------------|
|--------------------------------|

最終行の後ろに

none /dev/pts devpts gid=4, mode=620 0 0

を追加します。

(6) 設定を行います。
 ※詳細は SSD/Linux 0.2 User's Guide を参考にしてください。
 http://openlab.plathome.co.jp/ssdlinux/users.html

mnt/etc/rc.conf を設定します。必要に応じて以下の行を追加してください。

| do_contrib_rc=YES | # WEB セットアップを使用して設定を行う場合。       |
|-------------------|---------------------------------|
|                   | contrib.tgz を展開しておく必要があります。     |
| iptables=YES      | # ルータとして使用する場合。                 |
|                   | 注)iptables=YES とした場合は、以下を必ず実行して |
|                   | ください。                           |
|                   | # touch /mnt/etc/rc.iptables    |
|                   | これを行わない場合正常に起動しません。             |

/mnt/etc/inetd.conf を設定します。

サービスを行う設定の先頭の#を取ります。

/mnt/etc/hosts.allow,/mnt/etc/hosts.deny を設定します。

アクセスを許可するホストの指定を行います。デフォルトは、allow:none deny:all になっています。

(7) ハードディスクをアンマウントします。

# cd # umount /dev/hda1

(8) 次回起動時にハードディスクから起動するように以下のコマンドを実行します。

# flashcfg -c harddisk

(9) 再起動します。

# reboot

## 4. 各機能の設定

## 4.1 エディタの使用

OpenBlockS266 にはテキストエディタとして vi が標準で用意されています。 vi の詳しい使用方法については市販書籍やインターネット上のドキュメント を参照してください。

参照URL:

http://download.berlios.de/ex-vi/

4.2 ユーザ管理

root、user1 以外のユーザを新規に作成する作業は、WEB セットアップまたは useradd コマンドを使用して行います。その際の、工場出荷時の値(GID、 ホームディレクトリ等)を変更する場合は /etc/usermgmt.conf ファイルの値 を変更してください。

関連ファイル: /etc/passwd /etc/shadow

4.3 ネットワークの設定

ネットワーク機能の設定方法はWEBセットアップツール、シリアルセット アップツールを使用するか、または通常のLinuxの場合と同様に設定します。

WEB セットアップツールについては「WEB セットアップガイド」を、シリア ルセットアップツールについては「シリアルセットアップツールガイド」を ご覧ください。

| 静的ルーティングの設定    | route    | /usr/contrib/etc/openblocks.conf  |
|----------------|----------|-----------------------------------|
| デフォルトゲートウェイのIP | route    | /usr/contrib/etc/openblocks.conf  |
| パケットフィルタ       | iptables | /etc/rc.iptables                  |
| IPフォワーディング     | iptables | /etc/rc.iptables                  |
| IPマスカレード       | iptables | /etc/rc.iptables                  |
| DHCPサーバ        | dhcpd    | /etc/dhcpd.conf                   |
| DHCPクライアント     | dhclient |                                   |
| PPPサーバ         | pppd     | /etc/ppp/pap-secrets,chap-secrets |
| PPPクライアント      | pppd     | /etc/ppp/pap-secrets,chap-secrets |
| PPP₀E          | рррое    | /etc/ppp/pppoe.conf               |
| WEBサーバ         | thttpd   | /usr/contrib/etc/thttpd.conf      |
| メールサーバ         | sendmail | /etc/mail/sendmail.cf             |
| DNSサーバ         | named    | /etc/named.conf                   |
| FTPサーバ         | ftpd     | /etc/ftpusers                     |

各機能のコマンドと関係するファイルの場所

詳細については各コマンドやファイルの man ページなどを参照してください。

なお、OpenBlockS266 には man ページを付属していませんので、SSD/Linux の man ページを参照するか、インターネット上のドキュメントを参照してく ださい。

4.3.1 アドレスの設定 OpenBlockS266 には工場出荷時に次のような IP アドレスが設定されていま す。

Ether-0(100/10Base-T)  $\rightarrow$  192.168.253.254 Ether-1(100/10Base-T)  $\rightarrow$  192.168.254.254

このアドレスはそのまま使うこともできますし、ネットワーク環境に合わせて変更することもできます。

IP アドレス、ネットマスク等のネットワーク設定を変更する場合は、WEB セットアップ、またはシリアルセットアップツールから変更を行うか、ログ イン後に、スーパーユーザの権限で /usr/contrib/etc/openblocks.conf ファイルを直接編集してください。

#### 4.3.2 ルーティングの設定

デフォルトゲートウェイ(デフォルトルータ)は WEB セットアップ、または シリアルセットアップツールから変更を行う以外に、/usr/contrib/etc/ openblocks.conf ファイルを直接編集することで、設定変更を行うことがで きます。

上記ファイルの x\_defaultroute\_adr= の行にルータの IP アドレスを、 x\_defaultroute\_interface= の行に OpenBlockS266 のネットワークインタ フェース名を指定してください。 また、デフォルトゲートウェイは、route コマンドを使って設定することも できます。

4.3.3 パケットフィルタの設定 iptables コマンドを使ってパケットフィルタを作成し、OpenBlockS266 を簡 易ファイアウォールとして構成できます。

4.3.4 |P マスカレードの設定 iptables コマンドを使用することで |P マスカレード機能を設定することが できます。

> 注) iptables コマンドを使用してパケットフィルタ・IP マスカレード機 能を使用する場合は、/etc/rc.conf に iptables=YES の行を追加します。 flashcfg コマンドを使用して設定を保存したのち、再起動をおこなって 利用してください。iptables コマンドを使って設定した内容は、次回起 動時には反映されませんのでご注意ください。次回起動時以降も同じ設定 を行いたい場合は起動スクリプト (/etc/rc.iptables 等) に設定を追加 してください。フラッシュ ROM からの起動の場合は、flashcfg を使用し て設定の保存を行ってください。

参照 URL

http://www.netfilter.org/

4.3.5 PPPoEの設定

OpenBlockS266には PPPoE (ra-PPPoE3.4) のバイナリが含まれていますので、 適切な設定を行うことで、ADSL 等の PPPoE 機能を必要とする回線に接続を行 うことができます。 PPPoE の設定をするには以下のコマンドを実行します。

# adsl-setup

# adsl-start

参照 URL : http://www.roaringpenguin.com/pppoe/

4.4 DHCP サーバの設定

OpenBlockS266 には DHCP サーバとして ISC DHCP3.0.1.rc11 のバイナリを収録しています。 適切な設定を行うことで DHCP サーバとして使用することができます。

関連ファイル: /etc/dhcpd.conf

参照 URL : http://www.isc.org/products/DHCP/

#### 4.5 www サーバの設定

OpenBlockS266には www サーバとして thttpd を収録しています。 thttpd は CGI 用の www サーバとして使用する以外に、別途コンテンツを準備 することで通常の www サーバとしても使用することができます。 またハードディスクから OpenBlockS266 を起動しても thttpd を利用すること ができます。 設定変更を行う場合は /usr/contrib/etc/thttpd.conf ファイルを直接編集 してください。

関連ファイル : /usr/contrib/etc/thttpd /usr/contrib/etc/thttpd.conf

# 参照 URL

http://www.acme.com/software/thttpd/

4.6 DNS サーバの設定

OpenBlockS266 は DNS サーバとして BIND 9.2.2 <sup>※ 03.04 発売時点</sup>を収録してい ます。

適切な設定ファイル、及びゾーンファイルを準備することで、DNS サーバとして使用することができます。ただし、フラッシュ ROM のみで使用する場合本体容量の都合により、BIND 実装に含まれる全てのコマンドを使用することはできません。

関連ファイル: /etc/namedb/named.conf

参照 URL : http://www.isc.org/products/BIND/ 4.7 mail サーバの設定

OpenBlockS266 は SMTP サーバとして、Sendmail 8.12.9<sup>※'03.04 発売時点</sup>を収録 しています。

適切な設定ファイルを準備することで、SMTP サーバとして使用することがで きます。ただし、コンパクトフラッシュディスクやハードディスクを使用せ ず、ROM とメインメモリ上の RAM ディスクのみで使用する場合は、ROM の都合 により、sendmail 実装に含まれる全てのコマンドを使用することはできませ ん。また sendmail.cf を作成するために必要なツール(m4 等)も含まれてい ません。 インターネットメールサーバとして利用する場合は、動作確認済みの

sendmail.cf で置き換えて使用することをおすすめします。

関連ファイル: /etc/mail/sendmail.cf

参照 URL : http://www.sendmail.org/

4.8 ftp サーバの設定

ftp サーバ機能は lukemftp1 1<sup>※ 03.04 発売時点</sup>を収録しています。

## 5. 運用管理

5.1 flashcfg コマンド

OpenBlockS266 は、本体のみで使用した場合、ファイルシステムが本体 RAM ディスク上に作成されるため、ファイルの作成 / 変更等を行っても、電源を 切った際にこの内容は保存されません。

電源を切る前に、ファイルシステムの変更を保存するためには flashcfg コマ ンドを使用する必要があります。また、OpenBlockS266 のブートファイルシ ステムの切替も flashcfg コマンドを使用して行います。

●フラッシュ ROM に設定データを保存する

ROM からの起動時やストレージオプションをデータ領域としてのみ使用している場合は、メモリ上に RAM ディスク領域が確保され、それがルートファイルシステムとなります。このとき、telnet でログインして編集するなどの方法で変更した内容は次回起動時には無効になります。RAM ディスクをルートファイルシステムとしている場合は、システムファイルへの変更をしたときにその内容をフラッシュ ROM へ保存する必要があります。このために次のコマンドを使用してください。

# /usr/sbin/flashcfg -s /etc/flashcfg

ここで /etc/flashcfg は、フラッシュ ROM に保存するファイルのパス名 のリストです。ここにリストしてあるファイルについては flashcfg -s コ マンドを実行したときにフラッシュ ROM に書き込まれ、次回以降は起動し たときも有効になります。

/etc/flashcfg ファイルにパス名を追加することによって他のファイルも 保存対象にすることができます。ただし、保存領域のサイズは 64KB まで という制限があるため、変更するファイルのサイズの合計が 64KB 以内に 収まるようにしてください。コメント文などは必要最小限にすることをお すすめします。

なお、ハードディスクをブートディスクとして使用している場合は上記の 操作は必要ありません。

●フラッシュ ROM に保存した設定データを削除する

上記方法で書き込んだフラッシュ ROM のデータを削除するには、以下のコマンドを使用します。

# /usr/sbin/flashcfg -d または # /usr/sbin/flashcfg -s /dev/null

●起動方法を変更する

フラッシュ ROM からの起動とストレージオプションからの起動を切替えるには、以下のコマンドを使用します。

- # /usr/sbin/flashcfg -c harddisk ···ハードディスクから起動する # /usr/sbin/flashcfg -c initrd ···フラッシュ ROM から起動する
- ●ファームウェアを書き換える

ファームウェアを書き換える際には、以下のコマンドを使用します。

# /usr/sbin/flashcfg -f [書き換えるファームウェア名]

5.2 パスワードによる保護

工場出荷時には root、user1 の 2 つのユーザが登録されていますので、ログ イン後、直ちにパスワードを変更してください。パスワードは /bin/passwd コマンドで変更できます。 ただし、フラッシュ ROM から起動している場合や、ストレージオプションを

データ領域としてのみ使用している場合は、設定した内容を再起動後も有効にするために、パスワードを変更した後で必ず以下のコマンドを実行し、設定データを保存してください。

# /usr/sbin/flashcfg -s /etc/flashcfg

5.3 ファームウェアのアップデート

フラッシュ ROM に格納されている Linux ファームウェアは OpenBlockS266 と 同じネットワークに接続された Windows95/98/NT/2000/XP のコンピュータか らアップデートすることができます。 ネットワーク経由の接続については[2.1 起動方法」をご参照ください。

ファームウェアのアップデート方法には2つの方法があります。いずれも下記 に示した手順を行った後、再起動することで新しいファームウェアを使用す ることが出来ます。

5.3.1 flashcfg コマンドを使用したファームウェアのアップデート方法 ファームウェアのアップデートには以下のファイルが必要になります。

●フラッシュ ROM イメージファイル 最新のイメージファイルは弊社のホームページにありますので、ダウン ロードしてご利用ください。

- ファームウェアのアップデート手順は以下の通りです。
- (1) OpenBlockS266 とネットワーク接続されたコンピュータにフラッシュ ROM イメージファイルを準備します。
- (2) OpenBlockS266の INIT ボタンを押しながら電源ケーブルを接続し、フラッシュ ROM から起動します。
- (3) telnet プログラム等を使用し、OpenBlockS266 にユーザ「root」でログ インします。以下の作業はスーパーユーザ権限で行ってください。
- (4) フラッシュ ROM イメージファイルを、ネットワーク接続されたコン ピュータから OpenBlockS266 に ftp 等を使用して転送します。
- (5) フラッシュ ROM ファイルを転送したディレクトリに移動し、以下のコマ ンドを実行してください。
  - # /usr/sbin/flashcfg -f [フラッシュ ROM イメージのファイル名]
- (6) 以下のように表示され、ファームウェアの書き換えが開始されます。

Flash Erase E/Write

※ファームウェアの書き換え中は、本体の電源を切断しないで下さい。

(7)以下のように表示されれば、ファームウェアの書き換えは成功です。

```
done
終了を確認したら、OpenBlockS266の電源を切断します。
5.3.2 BOOTP+TFTP サーバを使用したファームウェアのアップデート方法
ファームウェアのアップデートには以下のファイルが必要になります。
  ● TFTP サーバソフト
   このマニュアルでは 3COM 社の 3CDeamon を使用しています。
   以下の WEB サイトよりダウンロードしてご使用ください。
  \rightarrow http://support.3com.com/software/utilities_for_windows_32_bit.htm
 ● Bootp ソフトウェア
   このマニュアルでは BootpDeskTop を使用しています。
   以下の WEB サイトよりダウンロードしてご使用ください。
 \rightarrow http://www.weird-solutions.com/download/index.html
  ●フラッシュ ROM イメージファイル
   最新のイメージファイルは弊社のホームページにありますので、ダウン
   ロードしてご利用ください。
ファームウェアのアップデート手順は以下の通りです。
(1) ファームウェアのアップデートを行う前に OpenBlockS266 の本体基板上
  にあるディップスイッチを変更する必要があります。
```

にあるティッフスイッチを変更する必要かあります。 工場出荷時では OpenBlockS266 のディップスイッチは以下のようになっ ています。ディップスイッチはコンパクトフラッシュカード I/F ボード 下にありますので取り外してから設定を行います(ハードディスク等接 続時も同様)。 位置の詳細は「付録 1. ハードウェア外観」でご確認ください。

| е.<br> |     |
|--------|-----|
|        |     |
|        | — ž |
| NЦ     |     |

ディップスイッチを以下のように変更します。

- (2) ダウンロード用コンピュータ上で tftp サーバソフト、Bootp ソフトウェ アをインストールします。
- (3) TFTP サーバソフトを起動します。[File]-[configure selected service] を開きます。

| <u>V</u> iew <u>H</u> elp                      |                   |       |       |                                                                                     |  |
|------------------------------------------------|-------------------|-------|-------|-------------------------------------------------------------------------------------|--|
| nfigure selected service                       | rt Time           | Peer  | Bytes | Status                                                                              |  |
| art/Stop Selected Service                      | 06, 2003 18:30:29 | local | 0     | Stopped TFTP Server<br>Listening for TETP requests on IP address: 17216570, Port 69 |  |
| ggle <u>L</u> ogging<br>ggle <u>D</u> ebugging | 00,2000 100022    | loodi |       |                                                                                     |  |
| gar Display                                    |                   |       |       |                                                                                     |  |
| it                                             |                   |       |       |                                                                                     |  |
| IP Server is stopped<br>lick here to start it. |                   |       |       |                                                                                     |  |
| Not debugging.<br>Click to start.              |                   |       |       |                                                                                     |  |
| FTP Server                                     |                   |       |       |                                                                                     |  |
| Syslog Server                                  |                   |       |       |                                                                                     |  |
| TETP Client                                    |                   |       |       |                                                                                     |  |

TFPT Configuration タブの「Upload/Download directry」にアップデー トするフラッシュ ROM イメージファイルを置いたディレクトリを指定しま す。

| Daemon Configuration                      |                                   |   |
|-------------------------------------------|-----------------------------------|---|
| General Configuration TFTP Configuration  | FTP Profiles Syslog Configuration | 1 |
| Create directory names in incoming file r | quests?                           |   |
| Allow overwrite of existing files?        |                                   |   |
| Upload/Download directory: C¥temp         |                                   |   |
| Per-packet timeout in seconds (2-15):     | 5                                 |   |
| Maximum retries (5-20):                   | 10                                |   |
| Interframe transmission gap: (0-1500)     | 0                                 |   |
|                                           |                                   |   |
|                                           |                                   |   |
|                                           |                                   | 1 |

(4)tftp サーバソフトを起動したまま、BootpDeskTop を起動します。
 [Server]-[Configure...]を開き Clients タブの以下の項目を設定します。

| Hardware Address Total                                                                                                    | : 2           |                        |        |  |
|----------------------------------------------------------------------------------------------------|---------------|------------------------|--------|--|
| 00-04-85-00-01-99                                                                                                    | •             | New                    | Delete |  |
| Available options                                                                                                    | C             | Configured options     |        |  |
| *Allow boot file override<br>*Always broadcast reply<br>*Always uncast reply<br>All Subnets are Local<br>ARP Cache Timeout<br>Boot file size<br>Broadcast Address<br>Class Identifier | >>>    <br><< | 3oot file<br>P address |        |  |
| Template                                                                                                    | V             | alue                   |        |  |
| <pre>(no template)</pre>                                                                                                    | F             | lshboot.ima            | Edit   |  |

Hardware Address に OpenBlockS266 本体の MAC アドレスを入力します。 New ボタンを押してアドレスを入力します。MAC アドレスは本体裏または 保証書、外箱をご確認ください。

| ew<br>Ni | Har | dware<br>ardwa | e Add<br>are Ad | ress<br>dress |          |      |    |    |    |       |   |   |   |   | × |
|----------|-----|----------------|-----------------|---------------|----------|------|----|----|----|-------|---|---|---|---|---|
| Γ        |     |                |                 | ~             | <u>.</u> | - 00 | -  | -  |    | 0     | 2 | ~ | 0 | - |   |
|          |     |                |                 |               |          | _    |    | -1 |    |       |   |   |   |   |   |
|          |     |                |                 |               | _        |      | )K |    | Ca | ancel |   |   |   |   |   |

Configured Options は Boot file と IP address の 2 つを選択します。左 右のウインドウに項目を移動するには、>> ボタン及び << ボタンを使用し ます。

| Hardware Address To                                                                                                    | al: 2                           |        |  |
|----------------------------------------------------------------------------------------------------|---------------------------------|--------|--|
| 00-04-85-00-01-99                                                                                                    | ▼ New                           | Delete |  |
| Available options                                                                                                    | Configured a                    | ptions |  |
| *Allow boot file override<br>*Always broadcast reply<br>All subnets are Local<br>ARP Cache Timeout<br>Boot file size<br>Broadcast Address<br>Clace Identifier | Boot file     IP address     << |        |  |
| Template                                                                                                    | Value                           |        |  |
| <no template=""></no>                                                                                                    | flshboot.img                    | Edit   |  |

まず Boot file を選択し、Edit ボタンを押します。開いたウィンドウに フラッシュ ROM イメージファイル名を入力します。ここではファイル名の みを入力してください。

| Boot file    |           | × |
|--------------|-----------|---|
| Boot file    |           |   |
| flshboot.img |           |   |
|              |           |   |
|              |           |   |
|              | OK Cancel |   |
|              |           |   |

IP address を選択し、Edit ボタンを押します。

| Hardware Address                                                                                                    | Total: 2      |                         |  |
|----------------------------------------------------------------------------------------------------|---------------|-------------------------|--|
| 00-0A-85-00-01-99                                                                                                    | •             | New Delete              |  |
| Available options                                                                                                    |               | Configured options      |  |
| "Allow boot file override<br>"Always broadcast reply<br>"Always unicast reply<br>All Subnets are Local<br>ARP Cache Timeout<br>Boot file size<br>Broadcast Address<br>Flass Identifier | ▲<br><u> </u> | Boot file<br>IP address |  |
| Template                                                                                                    |               | Value                   |  |
| <pre>/no template&gt;</pre>                                                                                                    | <b>•</b>      | 172.16.5.72 Edit        |  |

ここでは設定を行うネットワークに属する任意の固定 IP アドレスを入力 します。

| IP address  | ×      |
|-------------|--------|
| Value:      | ок     |
| 172.16.5.72 | Cancel |

(3) すべての設定が終わったら、OK ボタンを押します。

(4) 自動的にファームウェアのアップデートが始まります。
 アップデート中のステータスインジケータの動きは以下のとおりです。
 LED1 点滅・・・データダウンロード中
 LED2 点滅・・・ダウンロードしたデータを FLASH に書きこみ中
 LED4 点滅・・・ファームウエアアップデート正常終了

また、すべてのインジケータが点滅する状態になった場合はアップデート の失敗を意味しますので、再度上記手順を繰り返してください。 ※失敗した時に使用したファイルと同じファイルでアップデートを行うと失敗する場 合があります。その際は、違うバージョンのファイルでアップデートを行ってから再 度目的のファイルでアップデートを行います。

- (6) ファームウェアアップデートが正常に終了したことを確認して、本体か ら電源ケーブルを抜きます。先程変更したディップスイッチを元に戻しま す。
- 5.4 設定内容を工場出荷状態に戻す

OpenBlockS266の設定内容がわからなくなったときには、システムファイルの内容を工場出荷時の状態に戻す事ができます。

INIT ボタンを押しながら電源ケーブルを接続し、ステータスインジケータが  $1 \rightarrow 2 \rightarrow 4 \rightarrow 2 \rightarrow 1$  と連続して点滅するまで押しつづけると、システムの設 定が工場出荷状態に戻ります。 このとき初期化されるファイルの一覧が /etc/flashcfg ファイルにリストさ れています。

上記の動作はflashcfgコマンドを使って行うこともできます。次のコマンド を実行すると/etc/flashcfg ファイルにリストされているシステムファイル は工場出荷時の状態に戻ります。

# /usr/sbin/flashcfg -s /dev/null

# 付録

1. ハードウェア外観

※本図は'03.04発売時点のもので、予告無く変更される場合があります

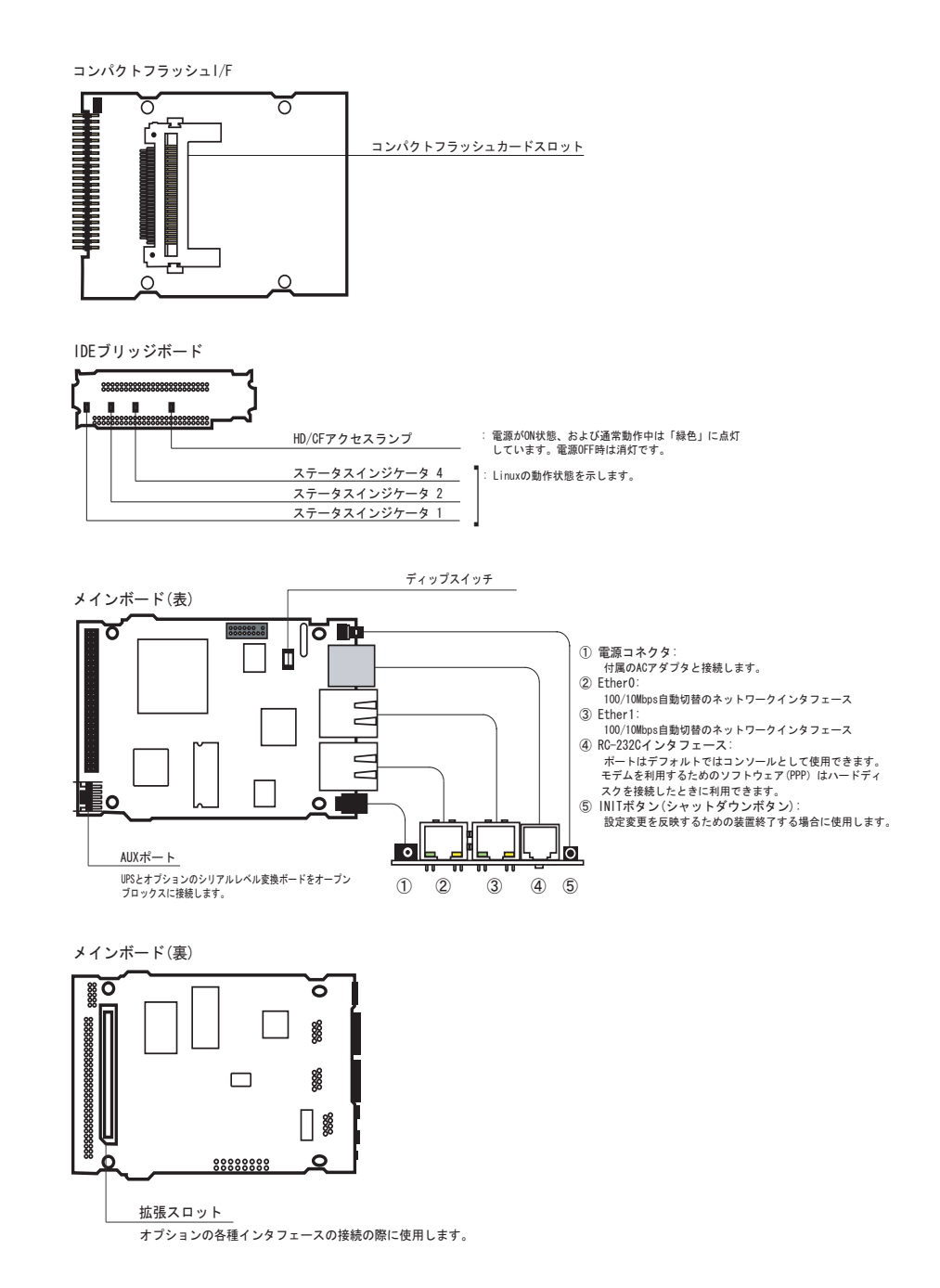

### RS-232C ポートの仕様

| 8 | 7 | 6 | 5 | 4 | 3 | 2 | <br>_1 |
|---|---|---|---|---|---|---|--------|

| ピン番号 | 信号名  | 信号方向 | 意味                  |
|------|------|------|---------------------|
| 1    | S G  | _    | Signal Ground       |
| 2    | CTS  | 入力   | Clear to Send       |
| 3    | CD   | 入力   | Carrier Detect      |
| 4    | R D  | 入力   | Receive Data        |
| 5    | TD   | 出力   | Tra ns mit Da ta    |
| 6    | RTS  | 出力   | Request to Send     |
| 7    | DTR  | 出力   | Data Terminal Ready |
| 8    | DS R | 入力   | Data Set Ready      |

付属のRS-232C変換アダプタ使用時

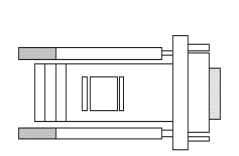

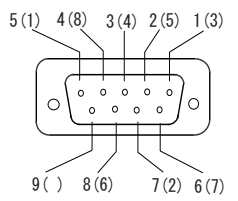

Dsub-9ピンメス、クロス結線

# 2. 仕様一覧

※本仕様は'03.04発売時点のもので、予告無く変更される場合があります

| 仕様         | 内容                        |                           |  |  |  |  |  |
|------------|---------------------------|---------------------------|--|--|--|--|--|
| ハードウェア     | •                         |                           |  |  |  |  |  |
| CPU        | PowerPC 405GPr 266        | MHz                       |  |  |  |  |  |
| RAM        | 64MB (PC133,SDRAM         | )                         |  |  |  |  |  |
| フラッシュROM   | 8MB                       |                           |  |  |  |  |  |
| LAN (RJ45) | 10/100Base-T × 2          |                           |  |  |  |  |  |
| シリアル       | RS232C (PJ45,PPP          | /コンソール)                   |  |  |  |  |  |
|            | コンソール(別逓オフションの変換アタフタが必要)  |                           |  |  |  |  |  |
| その他 I/F    | 専用UPSコントロール<br>JTAG       | コンソールと兼用)                 |  |  |  |  |  |
|            | CF (コンパクト                 | ·フラッシュI/F)                |  |  |  |  |  |
| 内蔵ストレージ    | HDD(2.5")(IDE(内臓)UDMA100) |                           |  |  |  |  |  |
| 拡張スロット/バス  | PCI 外付け (独自仕様)            |                           |  |  |  |  |  |
| 電源         | DC5V/3.0A 専用ACアダプタ        |                           |  |  |  |  |  |
| スイッチ       | INIT                      |                           |  |  |  |  |  |
|            | ステータスLED ×3               |                           |  |  |  |  |  |
| 表示/警告      | LANアクセスLED                |                           |  |  |  |  |  |
|            | CF/IDEアクセスLED             |                           |  |  |  |  |  |
| ソフトウェア     |                           |                           |  |  |  |  |  |
| システム       |                           |                           |  |  |  |  |  |
|            | os                        | SSD/Linux                 |  |  |  |  |  |
|            | カーネルバージョン                 | 2.4.20 ※発売時点              |  |  |  |  |  |
|            | Glibcバージョン                | 2.3.1 ※発売時点               |  |  |  |  |  |
|            | Gccパージョン                  | 3.2.2 ※発売時点               |  |  |  |  |  |
|            | ファイルシステム                  | ext2                      |  |  |  |  |  |
| ネットワーク機能   |                           |                           |  |  |  |  |  |
|            | IPブロトコルスタック               | Linux IPv4                |  |  |  |  |  |
|            | IPアドレス設定                  | デフォルト設定                   |  |  |  |  |  |
|            |                           | ipconfigによる静的割り当て         |  |  |  |  |  |
|            |                           | DHCPによる動的割り当て             |  |  |  |  |  |
|            | ルーティング                    | デフォルトルーティング               |  |  |  |  |  |
|            |                           | スタティックルーティング              |  |  |  |  |  |
|            | ファイアーウォール                 | iptablesによるパケットフィルタ       |  |  |  |  |  |
|            | NAT/IPマスカレード              | LinuxカーネルモジュールによるIPマスカレード |  |  |  |  |  |

# 3. コマンド一覧

adsl-start

adsl-status

chroot

cron

| 〇 OpenBlockS2<br>※ 03.04 発売時点<br>/etc                                                                                           | 66 フラッシュ R<br>のもので、予告無く                                                                                                    | OM インストール<br>変更される場合がま                                                                                       | >済<br>ろります                                                                                                    |                                                                                       |
|----------------------------------------------------------------------------------------------------|----------------------------------------------------------------------------------------------------|----------------------------------------------------------------------------------------------------|----------------------------------------------------------------------------------------------------|---------------------------------------------------------------------------------------|
| adjtime<br>defaults<br>dhclient-script<br>dhcpd.conf<br>flashcfg<br>fstab<br>ftpchroot<br>ftpusers<br>group<br>gshadow<br>hosts | hosts.allow<br>hosts.deny<br>inetd.conf<br>inittab<br>ioctl.save<br>Id.so.cache<br>Id.so.conf<br>Ikm.conf<br>Iocaltime<br>Iogin.defs<br>mail | motd<br>mtab<br>namedb<br>netstart<br>nsswitch.conf<br>passwd<br>ppp<br>primes<br>profile<br>protocols<br>rc | rc.conf<br>rc.iptables<br>rc.lkm<br>rc.local<br>rc.reboot<br>rc.serial<br>rc.shutdown<br>rc.single<br>rc.subr<br>rc.sysinit<br>resolv.conf | services<br>shadow<br>shells<br>syslog.conf<br>termcap<br>usermgmt.conf<br>vtund.conf |
| /bin<br>[<br>pwd<br>kill<br>cat<br>rmdir                                                                                        | chmod<br>sh<br>Is<br>date<br>stty                                                                                                    | df<br>sync<br>pidof<br>expr<br>uname                                                                         | hostname<br>bash<br>rm<br>In                                                                                                    | login<br>cp<br>sleep<br>mkdir                                                         |
| /sbin<br>agetty<br>swapon<br>sysinst<br>ping<br>mknod<br>killall5<br>init                                                       | fsck<br>depmod<br>runlevel<br>setserial<br>poweroff<br>mkswap<br>ksyms                                                                       | insmod<br>fsck.ext2<br>dhclient<br>telinit<br>shutdown<br>reboot<br>modinfo                                  | ldconfig<br>ip<br>halt<br>dmesg<br>umount<br>sulogin<br>rmmod                                                                              | modprobe<br>Ismod<br>iptables<br>hwclock<br>e2fsck<br>update<br>swapoff               |
| /usr/bin<br>basename<br>passwd<br>hoststat<br>cmp<br>resize                                                                     | egrep<br>sed<br>mailq<br>fgrep<br>tar                                                                                                    | find<br>touch<br>netstat<br>grep<br>vi                                                                       | gzip<br>chgrp<br>purgestat<br>id                                                                                                    | ldd<br>ex<br>su<br>mesg                                                               |
| /usr/sbin<br>adsl-connect<br>adsl-init<br>adsl-setup                                                                            | adsl-stop<br>chat<br>chown                                                                                                    | dhcpd<br>dhcrelay<br>flashcfg                                                                                | inetd<br>makemap<br>named                                                                                                    | pppoe<br>pppstats<br>pshd                                                             |

groupadd groupdel

portmap

pppd

. runled

sendmail